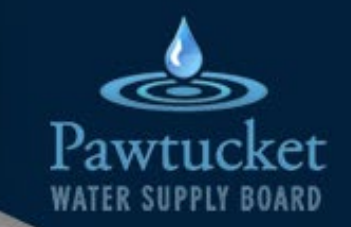

# Introduction to Neptune My360 How to Register Your Account

- Neptune My360 is an easy-to-use Consumer Portal which provides consumers with a convenient, proactive way to monitor their own water consumption 24/7.
- Users can set water thresholds and out-of-town alerts for greater peace of mind.
- Neptune My360 is web-based to work on all devices (laptop, tablet & mobile devices) and is always up-to-date.

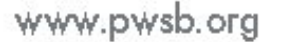

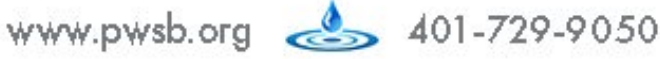

#### **STEP 1: Create your account**

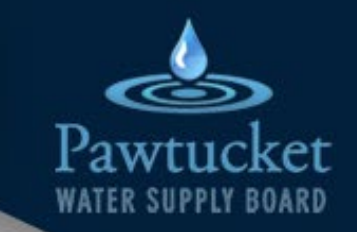

Enter the URL: <u>https://pwsb.my360-app.com</u>

Click the "Create my account" button at the bottom of the box

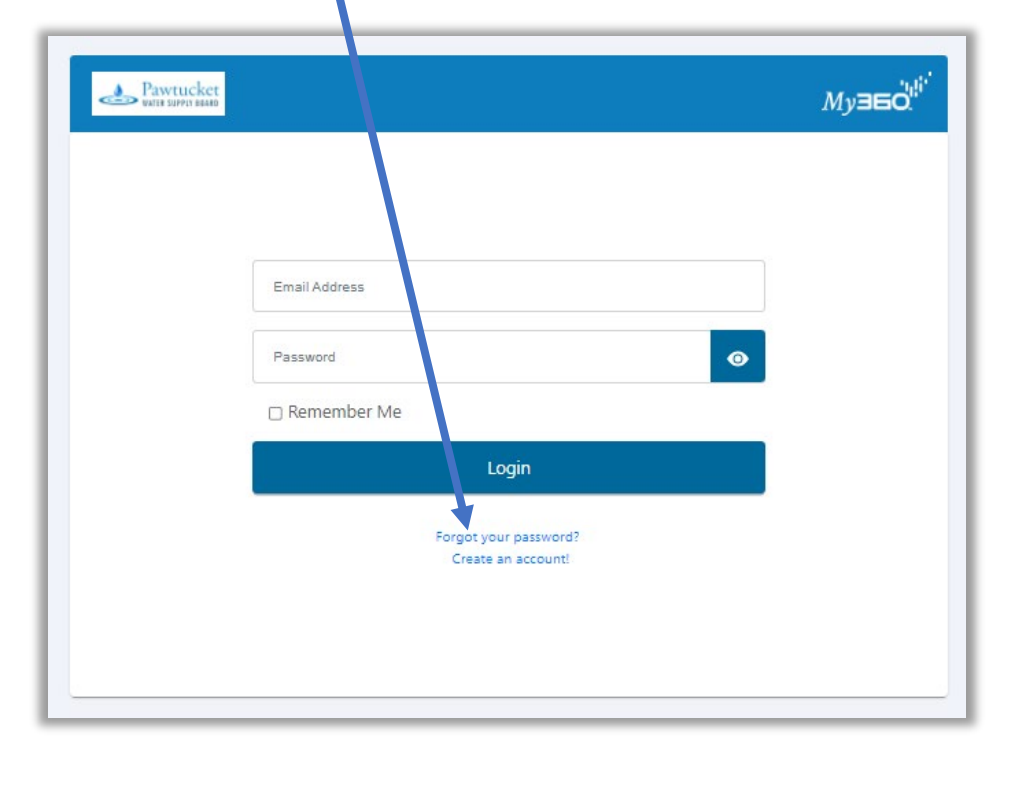

On the next screen, click the "I have read and accepted the terms & conditions" then click "Continue" Музьо Pawtucket reate an Accour 2 Step 2 1 Step 1 3 Step 3 d Conditions by the terms and conditions of the originating website. I have read and accepted your website's terms and conditions. Already have an account? Login!

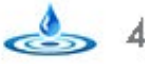

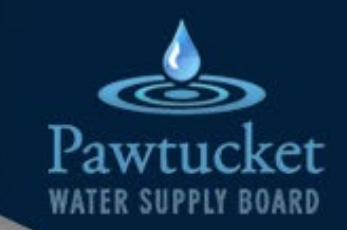

#### **STEP 1: Create your account**

Pawtucket Музбо SAMPLE WATER BILL DETACH AND INCLUDE THIS PART WITH PAYMENT Check this box if you have made a 12/08/2023 Create an Account Due Date correction on the reverse side 'awfucke Account Number 12345-54321 85 Branch Street Service Address: Step 1 2 Step 2 3 Step 3 Pawtucket, RI 02860-1018 **12345 PAWTUCKET AVE** \$38.81 Total Due Provide the following info as it appears on Amount Paid vour bill. Account Number ݩݘݷݵݩݱݛݵݱݖݖݠݱݩݱݷݷݷݬݑݛݵݷݬݡݩݷݤݑݳݷݔݳݡݑݷݵݑݱݕݑݛݩݑݴݔݖݖݳݷݐݵݳݑݤݵݩݱݕ**ݖݩ** Pawtucket Water Supply Board **JOHN SLATER** 12345 PAWTUCKET AVE PO Box 1111 PAWTUCKET RI 02861 Full Name Providence, RI 02901-1111 900002820900009590000000038815 Street Address Back Your account number, service address, and full name can be found at the bottom of your water bill Already have an a nt? Login! (on both print & digital bills) **\*\*IMPORTANT NOTE\*\*** Enter the information then press "Continue" You must enter your Full Name as Last name, First name. If your name on your water bill is Jane Doe, it would need to be entered as Doe, Jane in My360

Enter the following information (exactly as it is written on your water bill!)

www.pwsb.org 401-729-9050

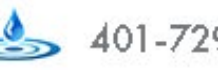

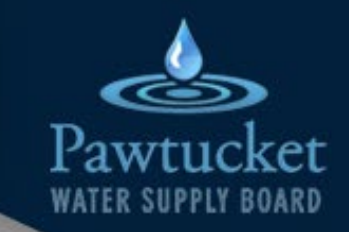

#### **STEP 1: Create your account**

| Ражискет                                     |                                 | <i>Му</i> збо <sup>н<sup>і,</sup></sup> |
|----------------------------------------------|---------------------------------|-----------------------------------------|
| C                                            | reate an Account                |                                         |
| 🖉 Step 1                                     | Step 2                          | 3 Step 3                                |
| Upon completion of the Registra<br>password. | tion, you will receive an email | with a link to set up your              |
| Email                                        |                                 |                                         |
| Select and Answer 3 Security Qu              | uestions                        |                                         |
| Select and Answer 3 Security                 | Questions                       | •                                       |
| What is the name of your favorite pet?       |                                 |                                         |
| What high school did you attend?             |                                 | ×                                       |
|                                              |                                 | <b>—</b>                                |
| What is your favorite movie?                 |                                 |                                         |
|                                              |                                 | ×                                       |
| Sign Up                                      |                                 | Back                                    |
| AL                                           | ready have an account? Login!   |                                         |

Enter the email address that you want to be associated with this account. This email will receive all system notifications and will also be used as your User ID

Next, select and answer three security questions.

Click on the "Select and Answer 3 Security Questions" drop down three times to select the three questions.

Make sure you remember your answers – if you forget your password you would need to answer one of these questions to unlock your account

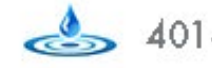

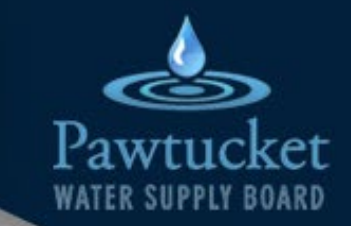

#### STEP 2: Create your password

After you have created your account, you will receive an email with a link to set up your password and complete the registration process

The link will be available for 24 hours

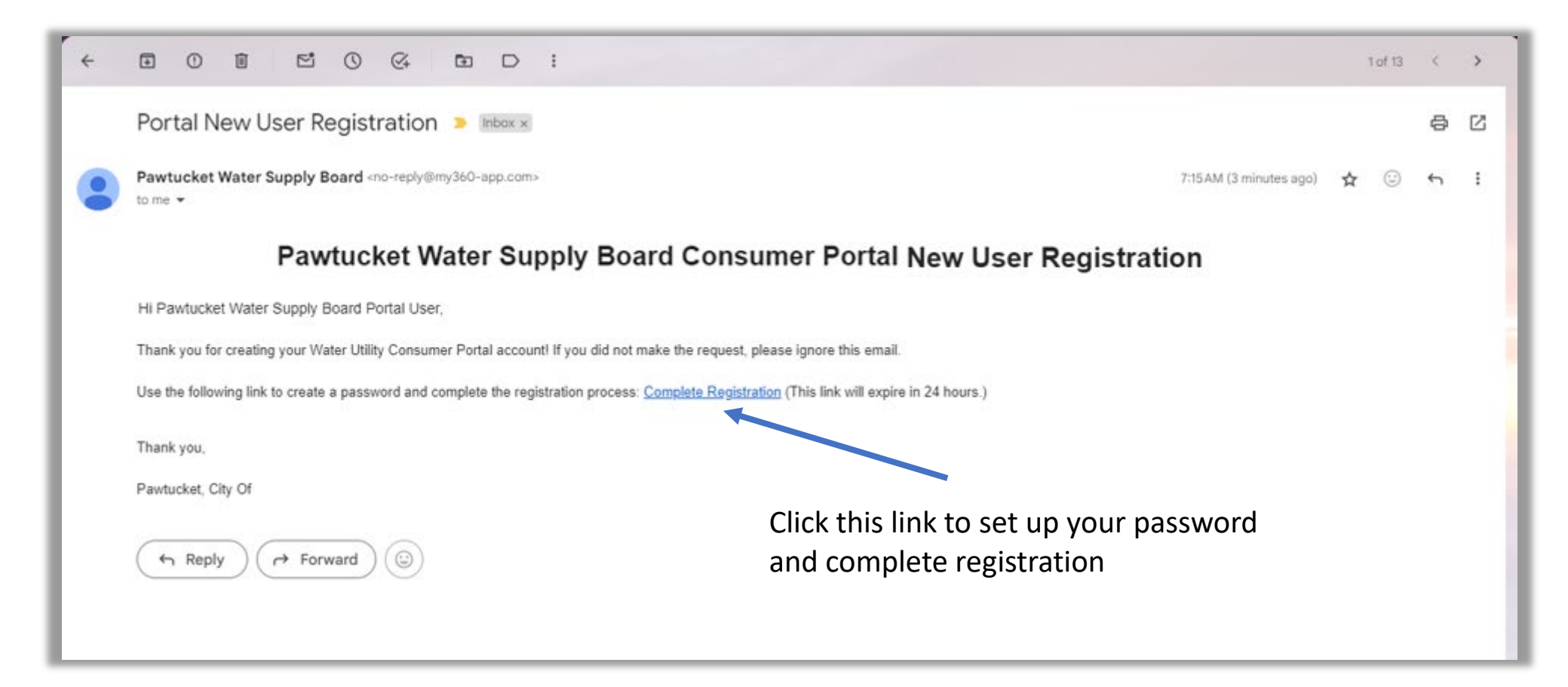

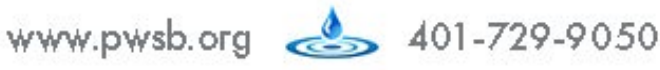

#### **STEP 2: Create your password**

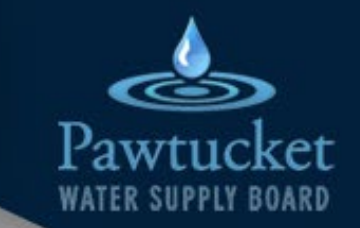

After clicking on the "Complete Registration" link in your email, you will be directed to a new page to create a password

Enter your desired password (following the security requirements on the left side of the screen) and then click "Submit"

| E> water supply reado                                       |                  | My∃∈   |
|-------------------------------------------------------------|------------------|--------|
| Enter New                                                   | Password         |        |
| Your new password must meet the minimum                     |                  |        |
| security requirements:                                      | Enter password   | Ø      |
| A minimum of 10 characters                                  |                  |        |
| An uppercase letter                                         |                  |        |
| A lowercase letter                                          | Confirm password | 0      |
| A number                                                    |                  |        |
| A special character from this list = ? ! @ # ^ \$ % & * ( ) |                  |        |
| May not contain \ / < > + - or blank spaces                 | Submit           | Cancel |
| May not reuse any of the last four passwords                |                  |        |
|                                                             |                  |        |

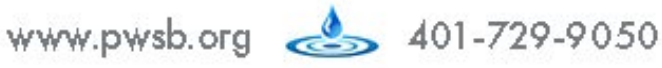

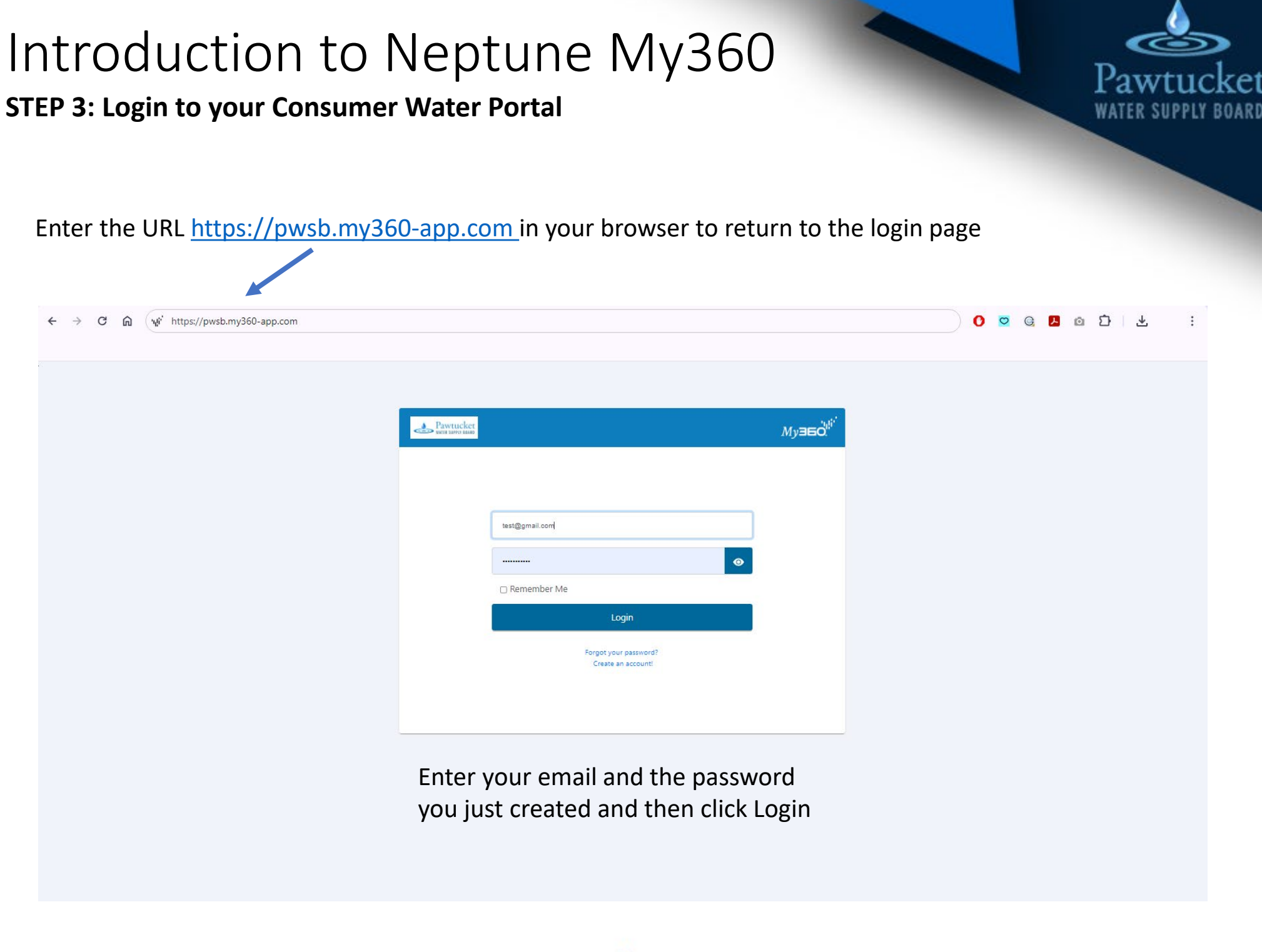

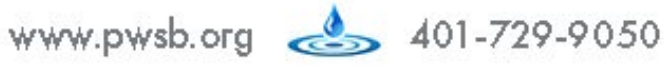